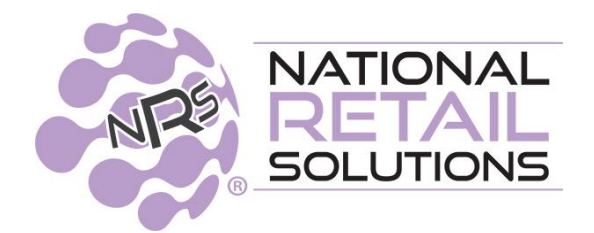

DECEMBER 2024

# **INDIGO • POS RELEASE NOTES**

- PAX Security enhancements
- One Click Tile sorting synchronization
- Food Service Options
  - Print Basket
  - Tip Allocation Report
- Search Products by name from the register
- Require ID Scan for age verification
- Large Dollar amount or quantity warning for transactions
- Scanner indicator on register
- New permissions for cancel item or delete basket

## **PAX Security Enhancements**

PAX security has been enhanced with a comprehensive set of technical and procedural upgrades to secure NRS Pay's POS integrations with PAX devices.

Subsequently, as an NRS Pay customer, when you initiate a credit card transaction for an integrated PAX device, the POS will verify that the PAX associated with the POS has the same Merchant ID (MID) as the store associated with the POS. Note: Stores with the third party PAX integration license (TPPI) do NOT have this requirement.

This enhancement protects your revenues and enhances the integrity and reliability of transactions processed within the NRS Pay ecosystem, ensuring a trusted and secure payment experience for you and your customers.

If your store is currently using an unauthorized PAX, then within 24 hours after this release to the POS, the PAX will stop working. You will see the following screenshot. The NRS Pay team has been reaching out to merchants in advance of this release.

|                                                           | Amount to Charge \$5.62                                                                      |                                                                   |
|-----------------------------------------------------------|----------------------------------------------------------------------------------------------|-------------------------------------------------------------------|
|                                                           | Select Credit or Debit                                                                       |                                                                   |
| Credit                                                    | Debit                                                                                        |                                                                   |
| The connected P<br>Please connect th<br>Sales Rep to orde | AX device is not valid to be u<br>e supplied NRS PAX device of<br>er one. NRS Customer suppo | ised with NRS Pay.<br>or contact your NRS<br>ort can be contacted |
| a <mark>i. (o</mark> o                                    |                                                                                              | us.com.                                                           |

### **Enhanced One Click Tile Sorting Synchronization**

The enhanced one click item sorting now allows for terminals synchronized in the same location to share updated one click tile sort order updates.

The enhanced One Click button functionality includes:

 ABC Sort Toggle: The ABC Sort Toggle in Tools/Store setup/register settings allows you to switch between alphabetical sorting and manual arrangement of One Click items. When selected, ABC Sort applies to all One Click categories and will place buttons with the category in alphabetical order.

| Basic Info Register Setting     | Payment Types Taxes            | and Fees Credit Card Rece | lipt Footer Portal Account Ha |
|---------------------------------|--------------------------------|---------------------------|-------------------------------|
| Allow Mixed EBT Transactions    | Remember last item's Info      | Sort InStore Items by ABC | Wait For Drawer Closure       |
| Print receipts                  | Track Open/Close Cash          | Shareable held baskets    | Activate eWIC                 |
| Warn on large Transactions      | Warning Quantity<br>99         | Warning Total Amount      | Auto-logout:                  |
| % Discount buttons : 5          | 96 10 96                       | 15 % 20 %                 |                               |
| Rounding :                      |                                | Global price increase     | By 4:00 %6                    |
| No No                           |                                |                           |                               |
| To turn on Tins from the Pin Pa | d please reach out to your NRS | Pay representative.       |                               |

- Manual placement: If you have selected the ABC toggle ON you can manually move buttons within a category to specific positions. Their placement is maintained when new items are added. New items added are automatically sorted alphabetically leaving the manually placed items in their selected position.
- Turning the ABC Sort Toggle on and off:
  - If ABC Sort is turned off, items remain in their current positions and any new items are added to the end of the list.
  - If ABC Sort is turned back on, the entire list is reordered alphabetically and loses any previous manual placements.
- Sharing one click tile sorting across POSs in the same store
  - Any updates you make to one click item positions in one POS in your store will be automatically synched to all the other POSs in your store

The following example shows the order for One Click tiles as new buttons are added and automatically sorted alphabetically, with some buttons being manually reordered.

In the example you can see that:

• As new One Click tiles are added they are automatically placed in the correct alphabetical order when ABC Sort is on.

|                                          | Dep                                   | oartments C                  | Coffee Prod                            | uce                                  |                                        |  |
|------------------------------------------|---------------------------------------|------------------------------|----------------------------------------|--------------------------------------|----------------------------------------|--|
| Apples Fuji<br>(4129)                    | Apples Granny<br>Smith (4017)         | Apricots<br>Regular (3302)   | Bananas<br>Hawaiian<br>Plantain (3287) | Boysenberries<br>(4241)              | Cherries<br>Regular/Red<br>Black (4045 |  |
| Dragon fruit Figs Black<br>(3040) (4266) |                                       | Garlic<br>Elephant<br>(4609) | Grapes Red<br>Seedless                 | Mango Red<br>(Tommy<br>Atkins, Kent, | Raspberries<br>Red (4054)              |  |
| Tomatoes<br>Tomatillos/<br>Husk          | Watermelon<br>Red, Seedless<br>(4032) | Zucchini/<br>(4067)          |                                        |                                      |                                        |  |

• If a One Click button is manually moved to a new placement, the alphabetical sorting ignores this One Click button and continues to add new One Click buttons in the correct position relative to other buttons that have not been moved.

| Departments Coffee Produce               |                                 |                                       |                              |                                        |                                      |  |  |  |  |  |
|------------------------------------------|---------------------------------|---------------------------------------|------------------------------|----------------------------------------|--------------------------------------|--|--|--|--|--|
| Zucchini/<br>(4067)                      | Apples Fuji<br>(4129)           | Apples Granny<br>Smith (4017)         | Apricots<br>Regular (3302)   | Bananas<br>Hawaiian<br>Plantain (3287) | Boysenberries<br>(4241)              |  |  |  |  |  |
| Cherries<br>Regular/Red/<br>Black (4045) | Dragon fruit<br>(3040)          | Figs Black<br>(4266)                  | Garlic<br>Elephant<br>(4609) | Grapes Red<br>Seedless                 | Mango Red<br>(Tommy<br>Atkins, Kent, |  |  |  |  |  |
| Raspberries<br>Red (4054)                | Tomatoes<br>Tomatillos/<br>Husk | Watermelon<br>Red, Seedless<br>(4032) |                              |                                        |                                      |  |  |  |  |  |

# **Food Service Function**

#### **Print Basket Options**

To support small food service customers, NRS has added the ability to optionally record the server, table number, and customer name on the basket that can be printed for food prep and on the final receipt. These new fields are optional and are there to assist you in keeping track of orders placed at the register.

The fields can be accessed by choosing the Other Functions option at the bottom of the register and then selecting the new Food Service function button.

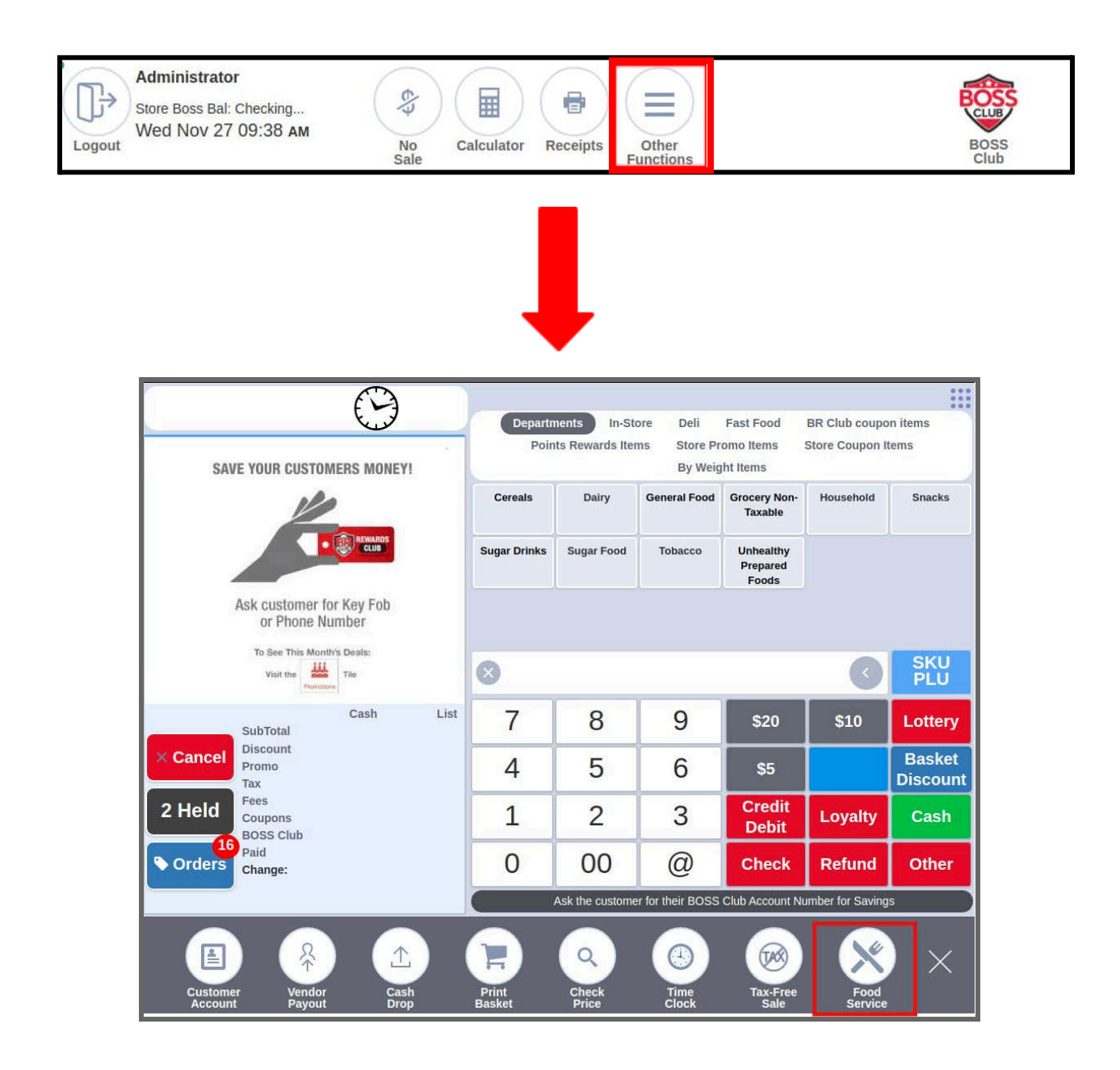

| Server:        | Type to start searching. |  |
|----------------|--------------------------|--|
| Table Number:  | Table Number             |  |
| Dining Option: | ¥                        |  |
| Customer Name: | Customer Name            |  |

The system will open up the Food Service Information screen.

You can choose to enter data into ANY of the fields. None of the fields are required. This information will be saved to the basket and printed on both the print basket and the final receipt. (NOT SMS or ON POS terminal review of receipt.) For your convenience, you can reprint the receipt from the history on the POS. It will contain all of the food service information previously entered.

The new fields are:

- Server: a list of all the users, including timeclock only users for the POS. The merchant/cashier should select the server for the basket from this list. To include timeclock only employees (e.g., waitstaff), the store must have the Timeclock license (included in the Pro Plan and higher or available as a standalone feature).
- **Table Number**: manual entry of the table for the basket
- Dining Option: indicates whether the order is To Stay or To Go
- **Customer Name**: the name of the customer placing the order.

#### **Tip Allocation Reporting**

As an added benefit to the food service function, a tip allocation has been provided to record tips in a more efficient manner.

The **Terminal**, **Store**, **and Shift reports** have a new **Tip Server Details** section that summarizes the tips by intended tip-recipient and payment method.

NOTE: Any tip that was given on a basket without a specified server (intended recipient) is recorded as Unassigned.

| <b>Fermin</b>      | al St        | tatis        | tics       |                   |                                       |                            |     | Back to Hom |
|--------------------|--------------|--------------|------------|-------------------|---------------------------------------|----------------------------|-----|-------------|
| Today 🔻            | Ţ            | erminal Rep  | ort Shif   | t Report E        | commerce Kiosk Loy                    | alty Report                |     |             |
| Baskets<br>5       |              | Items<br>5   | Ne<br>\$   | et Sales<br>98.14 | Avg Items 1                           | Avg Sale<br><b>\$19.62</b> | Sca | Print<br>0% |
| Payments           |              |              |            | 1                 | ioui.                                 | v                          |     | 90.00       |
| Method             | Baskets<br># | Baskets<br>% | Payments   | Payments<br>%     | Tip Payment Details<br>Payment method | #                          |     | Amount      |
| Cash               | 3            | 60%          | \$81.83    | 69%               | Cash                                  | 3                          |     | \$10.28     |
| Check              | 0            | 0%           | \$0.00     | 0%                | Credit/Debit                          | 3                          |     | \$5.66      |
| Credit/Debit (Net) | 2            | 40%          | \$37.12    | 31%               | Total Ting:                           | E                          |     | \$3.00      |
| ePaid              | 0            | 0%           | \$0.00     | 0%                | Total Tips.                           | 5                          |     | \$13.94     |
| EBT SNAP           | 0            | 0%           | \$0.00     | 0%                | Tip Server Details                    |                            |     |             |
| EBT CASH           | 0            | 0%           | \$0.00     | 0%                | Server (Payment Method)               |                            | #   | Amount      |
| BOSS Club<br>Promo | 0            | 0%           | \$0.00     | 0%                | Jody (Cash)                           |                            | 1   | \$3.00      |
| Total              | 5            | 100%         | \$118.95   | 100%              | Jody (Credit/Debit)                   |                            | 1   | \$2.70      |
|                    |              |              |            |                   | Test cashier (Credit/Debit)           |                            | 1   | \$2.96      |
| Payouts, Drops     | , Cash Ba    | cks And Co   | ollections |                   | Unassigned (Cash)                     |                            | 2   | \$7.28      |
| Vendor Payouts     |              |              | 0          |                   | Total Tips:                           |                            | 5   | \$15.94     |
| Cash Drops         |              |              | 0          |                   |                                       |                            | _   |             |

### Search for Product by Name on Register

It is now possible to search for a product by name in the register, without knowing the UPC/PLU. Once the list of items has been returned from the name-search, the cashier will be able to click on the required item to add it to the basket.

A new magnifying glass icon launches product name search. The search products pop up displayed

| 1 Held Fees                                | \$10.25          | \$10.66          | 1                                  | 2                                                                                                    | 3          | Credit         | EBT                  | Discount<br>Cash          |  |  |  |  |
|--------------------------------------------|------------------|------------------|------------------------------------|----------------------------------------------------------------------------------------------------|------------|----------------|----------------------|---------------------------|--|--|--|--|
| × Cancel SubTotal<br>(2 items)<br>Discount | Cash<br>\$102.50 | List<br>\$106.60 | 7                                  | 8                                                                                                    | 9          | \$20<br>\$5    | \$10<br>\$113        | Lottery<br>Basket         |  |  |  |  |
|                                            |                  |                  | A New name                         | Enuit and Ven                                                                                                    | Ernzen     | Garden         | new new 4            | Electronics<br>SKU<br>PLU |  |  |  |  |
|                                            |                  |                  | Car<br>accessories                 | Tobacco                                                                                                    | L&m ct     | Household      | Canned               | 飲料 Drinks 飲<br>料 饮料       |  |  |  |  |
|                                            |                  |                  | Baby care/gifts<br>/ toys          | Cleaning                                                                                                    | L          | Candle 4.59 ct | 11.DRINKS<br>TAXABLE | Alcohol                   |  |  |  |  |
| test                                       |                  | 1.55 T           | Departn<br>eWIC - Michig<br>test/s | Department Test a MI - eWIC - 50 items Department Rapido<br>eWIC - Michigan automation automation auto Automation waer<br>test/clash/%& MVBud Ecohuster V2 & Ecohuster V2 2 |            |                |                      |                           |  |  |  |  |
| Diver Devenue Unit Fundam                  |                  |                  | Depar                              | tments In-<br>tments De                                                                                                    | partmentss | Sales Coro     | na Quaniti           | ty Test                   |  |  |  |  |

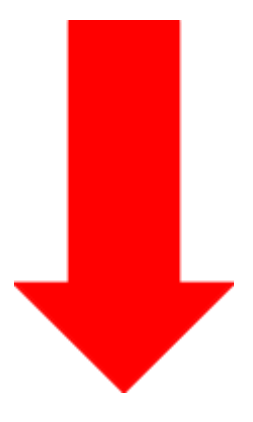

| lue | Bunny F    | Se                       | arch pi         | oducts      | 8          |                  |   |           |          |            |   |       |       |        |                |                | ×  | 01A<br>Test             |
|-----|------------|--------------------------|-----------------|-------------|------------|------------------|---|-----------|----------|------------|---|-------|-------|--------|----------------|----------------|----|-------------------------|
| est |            |                          | Searc           | h           |            |                  |   | ×         |          |            |   |       |       |        |                |                |    | Rapido<br>waera         |
|     |            | 11                       | UPC/PLU         | 1           | L Dep      | artment          |   | 11 De     | scripti  | on         |   |       |       |        | LT P           | ist<br>rice ↓† |    | Alcohol                 |
|     |            | N                        | o Entries       |             |            |                  |   | No data a | ivailabk | e in table |   |       |       |        | Previous       | Next           | 1  | 飲料 Drink<br>料 饮料        |
|     |            |                          |                 |             |            |                  | 6 | New nam   | e En     | lit and Ve | a | Ernze | 3     | G      | arden          | new new        | NA | Electroni<br>SKU<br>PLU |
|     |            | SubT                     | otal            | Ca<br>\$102 | ish<br>.50 | List<br>\$106.60 |   | 7         | T        | 8          |   | 9     |       | 1      | \$20           | \$10           |    | Lotter                  |
| × c | ancel      | (2 iter<br>Disco<br>Prom | ns)<br>unt<br>0 |             |            |                  |   | 4         |          | 5          | T | 6     |       |        | \$5            | \$113          | 3  | Baske                   |
| 11  | Held       | Tax<br>Fees<br>Coup      | ons             | \$10        | .25        | 510.66           |   | 1         | l        | 2          |   | 3     |       | C<br>D | redit<br>)ebit | EBT            |    | Cash                    |
| 1   | Q          | W                        | E               | R           | Т          | Y                | U | 1         | 0        | Р          |   | ×     |       |        | 7              | 8              | g  | lei                     |
| ł   | TAB        | Α                        | S               | D           | F          | G                | н | J         | к        | L          | • | 2E    | Enter |        | 4              | 5              | 6  | ;                       |
| 1   | $\bigcirc$ | Z                        | X               | С           | V          | В                | Ν | M         |          |            |   | ?     | Ŷ     |        | 1              | 2              | 3  |                         |
|     | &123       |                          |                 |             |            |                  |   |           |          |            |   |       | ×     |        | 0              | ¢              | q  |                         |

#### Enter search terms and get results.

|     | -       |                    |                                                                                   | -         |           |             |           |            |                                            |          |           |         |                 |                  |      |                    |  |
|-----|---------|--------------------|-----------------------------------------------------------------------------------|-----------|-----------|-------------|-----------|------------|--------------------------------------------|----------|-----------|---------|-----------------|------------------|------|--------------------|--|
| lue | Bunny F | s                  | earch pr                                                                          | roducts   |           |             |           |            |                                            |          |           |         |                 | i.               | × 01 | A<br>est           |  |
| st  |         |                    | Orang                                                                             | ie        |           |             |           | ×          |                                            |          |           |         |                 |                  | Raj  | waera<br>2         |  |
|     |         |                    | UPC/PLU                                                                           | J ↓       | Depa      | artment     |           | lî De      | escriptio                                  | on       |           |         | IT F            | .ist<br>Price ↓† | ſ    | Alcohol            |  |
|     |         |                    | 94                                                                                |           | Cano      | ły          |           | Tic        | : Tac Or                                   | ange     |           |         | 9               | \$3.00           |      | E Drinks           |  |
|     |         |                    | 95                                                                                | 17630     | Cane      | ly<br>tu    |           | Tic        | tac ora                                    | nge      |           |         |                 | 3.33             |      | 料饮料                |  |
|     |         |                    | 0120001                                                                           | 10443     | 飲料        | Drinks 🕅    | 饮料 饮料     | Mt         | Mtn Dew Kickstarter Orange 16 fl oz \$1.51 |          |           |         |                 |                  |      | Electronics<br>SKU |  |
|     |         |                    | 027000419212 Grocery Non-Taxable Snack Pack:Strawberry & Orange Gelatin 4 C \$1.1 |           |           |             |           |            |                                            |          | 51.10     |         | PLU             |                  |      |                    |  |
|     |         |                    | 0272000                                                                           | 01859     | Toba      | cco         |           | Pa         | ill Mall C                                 | )range 1 | 00 Box 1. | 00 PK   | 5               | 6.99             |      | Lottery            |  |
| × C | ancel   |                    | Showing 1                                                                         | to 6 of 1 | L6 entrie | s (filtered | d from 26 | 5,418 tota | al entrie                                  | 5)       | Previo    | us 1 2  | 2 20            | Next             | D    | Baske<br>Iscou     |  |
| 11  | Held    | Tax<br>Fees<br>Cou | pons                                                                              | \$10.     | 25        | \$10.6      | 6         | 1          |                                            | 2        |           | 3       | Credit<br>Debit | EB1              |      | Cash               |  |
| 1   | Q       | W                  | E                                                                                 | R         | т         | Y           | U         | 1          | 0                                          | Ρ        |           | ×       | 7               | 8                | 9    | her                |  |
|     | TAB     | А                  | S                                                                                 | D         | F         | G           | н         | J          | к                                          | L        | •         | 2 Enter | 4               | 5                | 6    | 1                  |  |
|     |         | Z                  | X                                                                                 | С         | V         | В           | N         | M          |                                            |          | ?         |         | 1               | 2                | 3    |                    |  |
|     | \$123   | 16                 |                                                                                   |           |           |             |           |            |                                            |          |           | ×       | 0               | 6                | 5    |                    |  |

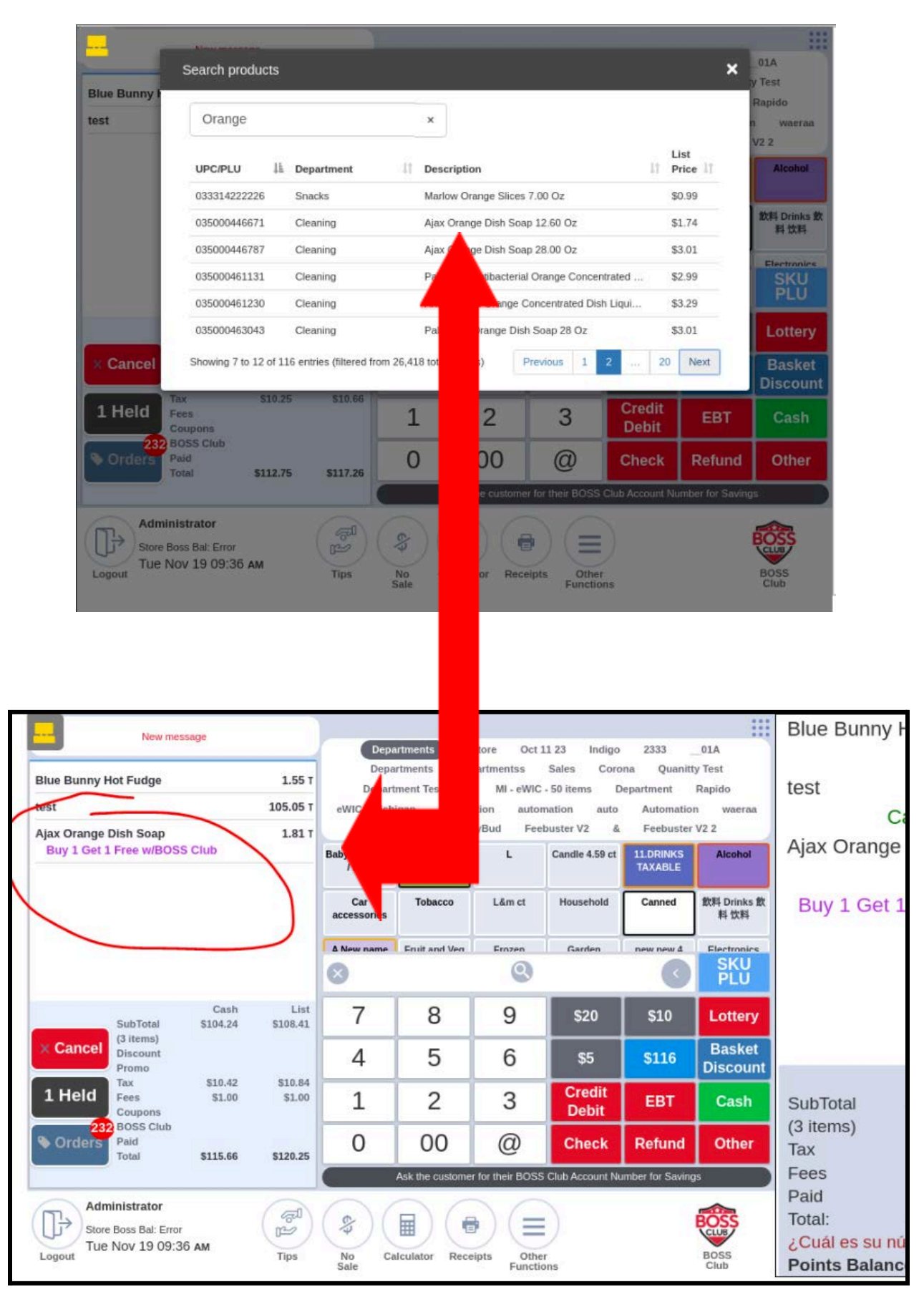

Selecting the item desired will add it to the basket.

# **Require ID Scan for Age Verification**

Some states no longer allow manual age verification for sales of age-restricted products. In addition, you may not want to rely on your cashiers to do the verification manually.

NRS has added a new configuration to only allow automatic (i.e., license scanned) age verification. **NOTE: The default is to allow manual age verification.** 

To navigate to this setting, on the POS select the tools tile and then press the Admin Page button highlighted in red at the bottom right hand corner of the screen.

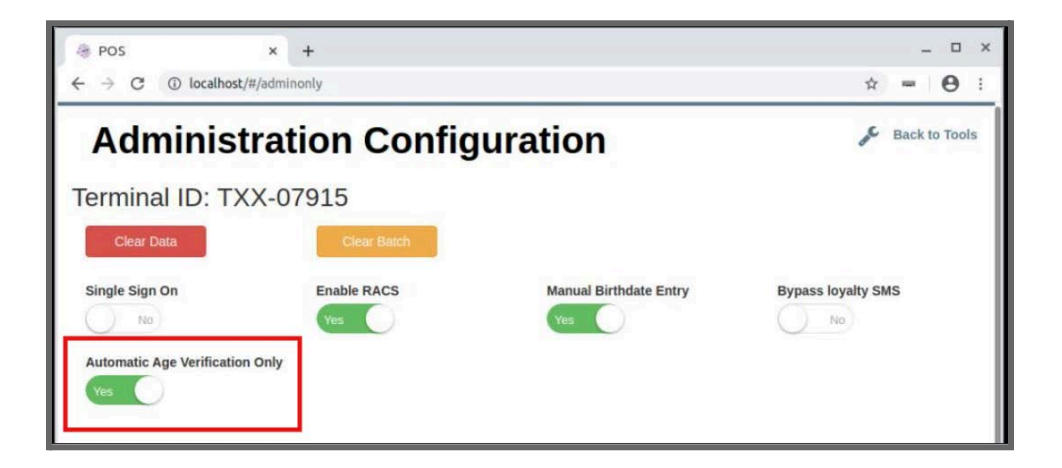

When the configuration is set to **Yes**, the **Age Verification Required** screen will no longer provide the option of manual age verification. **There is no Update button to save your settings**. Your changes in the Admin Page settings will be automatically saved.

Below is the screen that appears when an age restricted item is scanned. Your cashier will no longer have the ability to bypass the scan or to enter a birthdate manually.

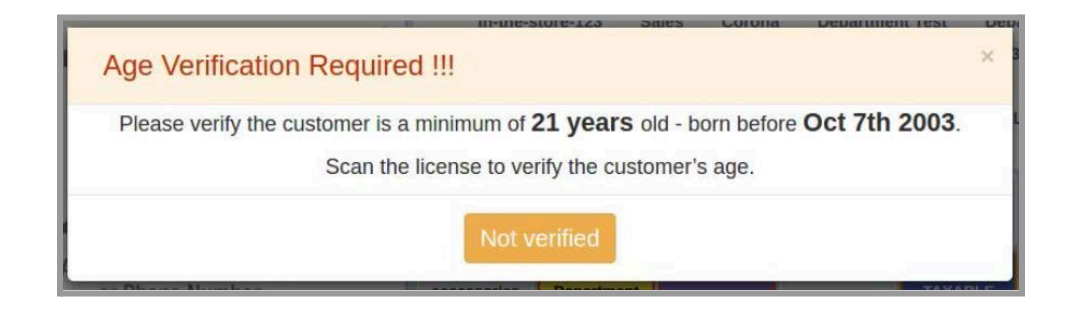

#### Large Amount Warning Trigger Based on Total Sale Value

The "Large Amount Warning" now triggers whenever either the total amount **or** the quantity alone exceeds the configured limits.

The POS now generates a warning in the following scenarios:

- Quantity Alone Exceeds Limit: The warning activates if only the quantity of items exceeds the Warning Quantity limit.
- **Total Amount Alone Exceeds Limit**: The warning activates if only the total transaction value (price x quantity) exceeds the **Warning Total Amount**.

| Warn on large Transactions         | Warning Quantity | warning Total Amount                              |  |  |  |
|------------------------------------|------------------|---------------------------------------------------|--|--|--|
| Yes                                | 99               | \$ 999.99                                         |  |  |  |
| This item is either expensive or h | as a large qty.  | This item is either expensive or has a large qty. |  |  |  |
| Quantity: 100                      |                  | Quantity: 1                                       |  |  |  |
| Total Price: \$208.0               | 0                | Total Price: \$1,155.55                           |  |  |  |
| Are you sure you want to           | add it?          | Are you sure you want to add it?                  |  |  |  |
|                                    |                  |                                                   |  |  |  |

#### **Scanner Indicator on Register**

A light has been added to the bottom left corner of the register to indicate active communication between the POS and the hand scanner.

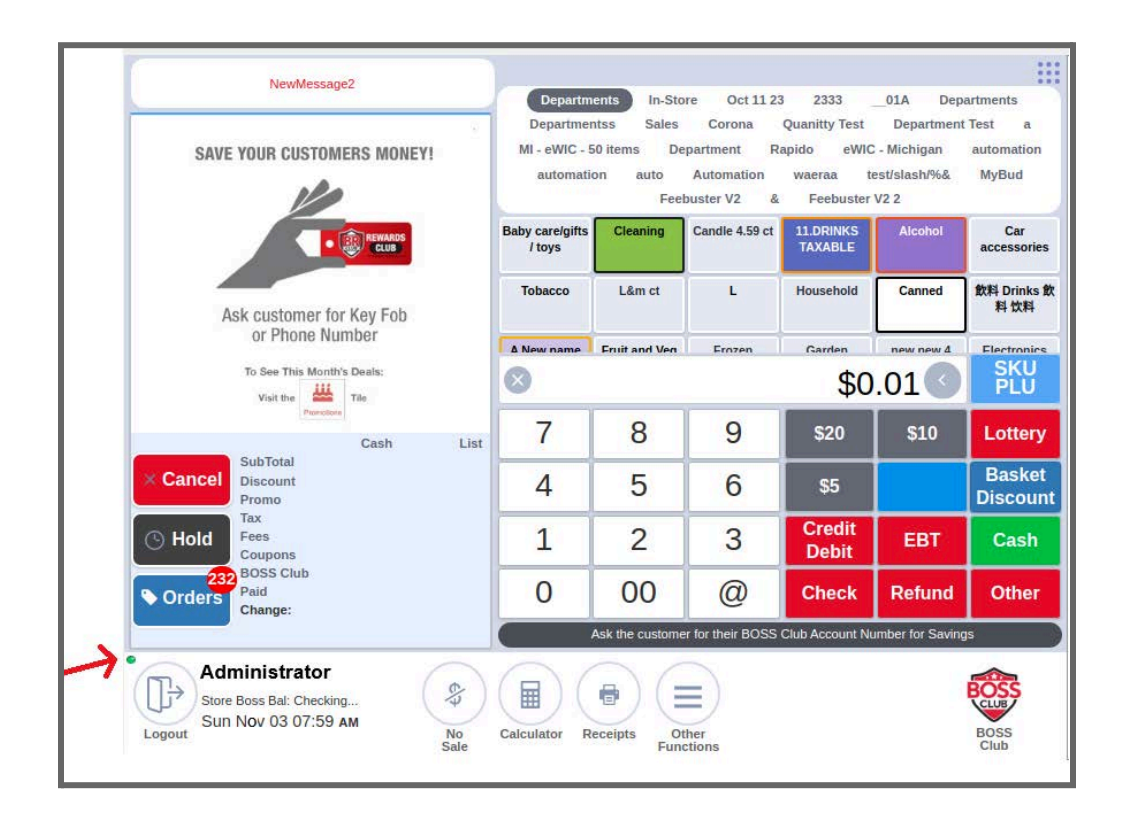

#### New Permissions for Cancel Basket and Remove Item

New permissions have been added for Cancel Basket and Remove Item.

|          | 🗸 No Sale              | 🗸 Vendor Payout     | 🗸 Cash Drop            |
|----------|------------------------|---------------------|------------------------|
|          | Receipts               | Refund              | ✓ Add New Item         |
|          | Permanent Price Change | e 🗌 Price Adjust    | BOSS Revolution Portal |
| REGISTER | Racs Manager           | 🗸 Cash Payment      | Credit Debit Payment   |
|          | Check Payment          | 🗸 Ebt Payment       | Tax Free Sale          |
|          | Cancel Requires Mgr    | Remove Requires Mgr |                        |

- If your cashier permissions for these two selections are unchecked then the cashier will be able to cancel the transaction or remove an item **without** the manager override being entered. *This is the default setting.*
- If you want to have manager override on cancelling a basket or removing an item from the basket then you need to have these two permissions checked.

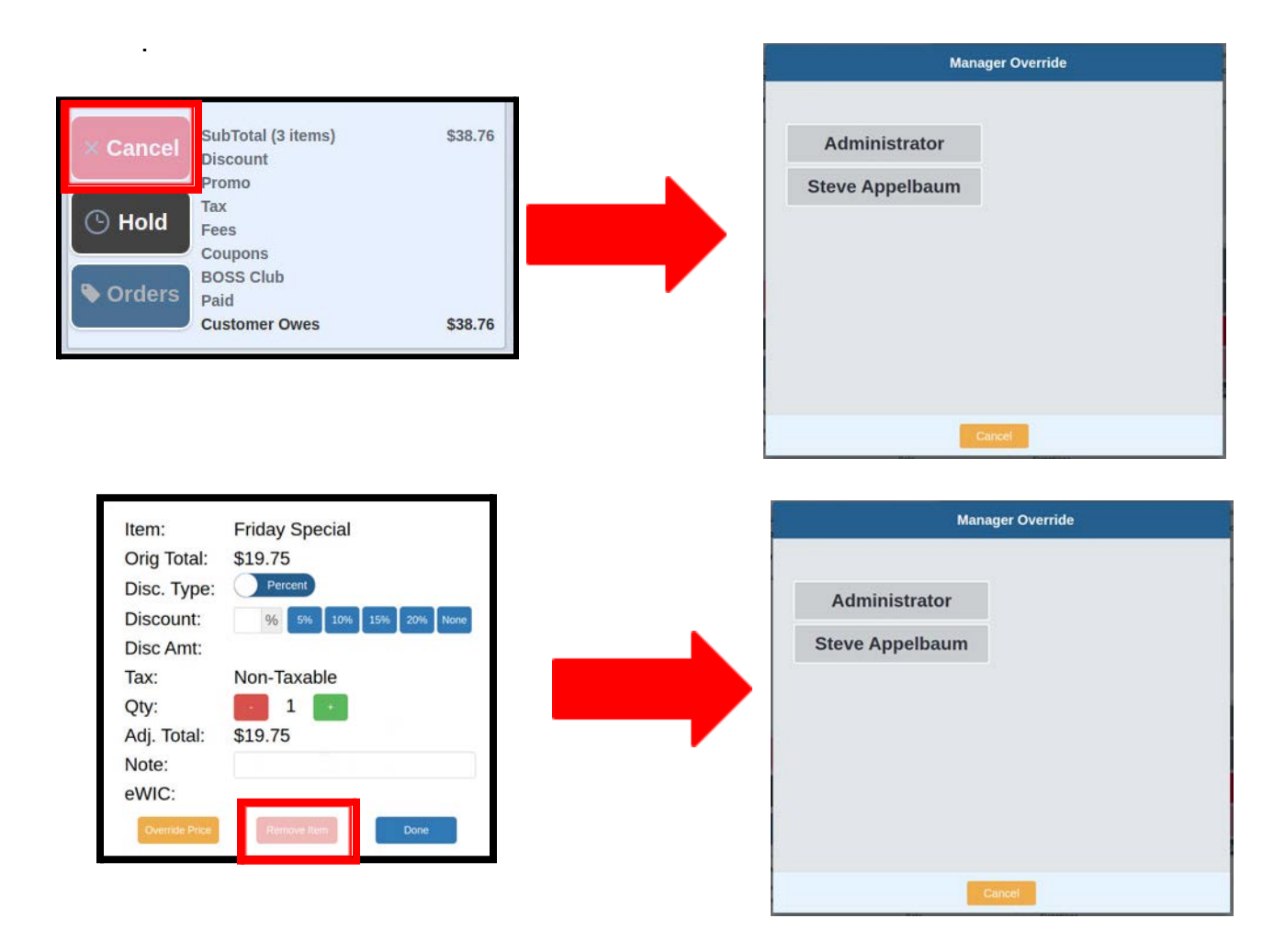